## Operating Instructions Summary B400/B410/C440/C450/P470/P480

## 1.1 **Basic Functions**

Print this page in order to have the basic operating instructions on hand at all times. Read the safety instructions in the controller operating instructions.

| Read the tutorials on the Internet                                                                                                    |           |                     |                                                                             |  |  |
|----------------------------------------------------------------------------------------------------|-----------|---------------------|-----------------------------------------------------------------------------|--|--|
| To access the operating instruction quickly, scan the QR code with your smartphone or enter the Internet address in your browser:<br>www.nabertherm.com/tutorials/controller<br>Apps to scan QR codes can be downloaded from the corresponding sources (app stores). |           |                     |                                                                             |  |  |
| Turn on the controller                                                                                                    |           |                     |                                                                             |  |  |
| Turn on the power switch.                                                                                                    |           |                     | Set power switch to " <b>I</b> ".<br>(power switch type varies according to |  |  |
| You are in the overview.                                                                                                    | <u> </u>  |                     | design/turnace model)                                                       |  |  |
| Set language with the quick selection buttons                                                                                                    |           |                     |                                                                             |  |  |
| Steps                                                                                                    | Operation | Display             | Comments                                                                    |  |  |
| Press the Info button                                                                                                    | i         | PID OUTPUT          |                                                                             |  |  |
| Press and hold the menu<br>button (2 sec.)                                                                                                    |           | Language<br>English |                                                                             |  |  |
| Briefly press the jog<br>dial                                                                                                    | P         | language<br>English |                                                                             |  |  |
| Turn to select the language                                                                                                    | i         | Language<br>English |                                                                             |  |  |
| Press to confirm                                                                                                    | R         | Language<br>English |                                                                             |  |  |
| Select overview                                                                                                    |           |                     |                                                                             |  |  |
| Steps                                                                                                    | Operation | Display             | Comments                                                                    |  |  |
| Press the Back button                                                                                                    |           |                     | To go to the overview, press the Back button for 2 sec.                     |  |  |

Reg: M03.0016 Rev: 2016-08 ENGLISCH - 1/5

MORE THAN HEAT 30-3000 °C

**Nabertherm** 

<u>Nabertherm</u>

|                                                                                                    |                  |                                                                            | MORE THAN HEAT 30-3000 °C |  |
|----------------------------------------------------------------------------------------------------|------------------|----------------------------------------------------------------------------|---------------------------|--|
| Select overview                                                                                       |                  |                                                                            |                           |  |
| Steps                                                                                                 | Operation        | Display                                                                    | Comments                  |  |
| The menu icon is shown<br>in the top left-hand side<br>of the display when you<br>reach the overview. |                  | ₽02 - 512<br>■ P02 - 512<br><b>QQ</b> , °,                                 |                           |  |
| Load and start the prog                                                                               | ram (if applicab | le, enter a program beforehand                                             | <b>l</b> )                |  |
| Steps                                                                                                 | Operation        | Display                                                                    | Comments                  |  |
| Return to overview.<br>Briefly press the jog<br>dial                                                  |                  | P 02 - 5 12<br><b>980°C</b><br>CHA 000°C - 400°C<br>TP 025°C 01:14<br>3 45 |                           |  |
| Turn to select the program                                                                            | <b>i</b>         |                                                                            |                           |  |
| Press to confirm                                                                                      |                  |                                                                            |                           |  |
| Press to reject delayed start: [NO]                                                                   |                  | DELAY START<br>ND                                                          |                           |  |
| Press Start to start the program                                                                      |                  |                                                                            |                           |  |
| Stop program                                                                                          |                  |                                                                            |                           |  |
| Steps                                                                                                 | Operation        | Display                                                                    | Comments                  |  |
| Press and hold the Start<br>button to stop the<br>current program (2 sec).                            |                  |                                                                            |                           |  |

 Headquarters:
 Reg: M03.0016 Rev: 2016-08 ENGLISCH - 2/5

 Nabertherm GmbH
 Bahnhofstr. 20
 28865 Lilienthal/Bremen, Germany
 Tel +49 (4298) 922-0, Fax -129
 contact@nabertherm.de
 www.nabertherm.com

## **1.2 Entering a New Program (Program Table)**

Program entry is described in more detail in "Entering or Changing Programs".

## First, fill the program table. **Program name** Furnace Other

Program options (depending on furnace features).

Activate charge control

| Segment | Temperature       |             | Duration of the | Additional functions (optional): |   |         |         |    |
|---------|-------------------|-------------|-----------------|----------------------------------|---|---------|---------|----|
|         |                   |             | segment         |                                  | 1 |         |         |    |
|         | Start temperature | Target      | Time [hh:mm]    | Controlled                       |   | Extra f | unctior | 15 |
|         | T <sub>A</sub>    | temperature | or rate [°/h])  | cooling                          | 1 | 2       | 3       | 4  |
| 1       | (0 °)             |             |                 |                                  |   |         |         |    |
| 2       |                   |             |                 |                                  |   |         |         |    |
| 3       |                   |             |                 |                                  |   |         |         |    |
| 4       |                   |             |                 |                                  |   |         |         |    |
| 5       |                   |             |                 |                                  |   |         |         |    |
| 6       |                   |             |                 |                                  |   |         |         |    |
| 7       |                   |             |                 |                                  |   |         |         |    |
| 8       |                   |             |                 |                                  |   |         |         |    |
| 9       |                   |             |                 |                                  |   |         |         |    |
| 10      |                   |             |                 |                                  |   |         |         |    |
| 11      |                   |             |                 |                                  |   |         |         |    |
| 12      |                   |             |                 |                                  |   |         |         |    |
| 13      |                   |             |                 |                                  |   |         |         |    |
| 14      |                   |             |                 |                                  |   |         |         |    |
| 15      |                   |             |                 |                                  |   |         |         |    |
| 16      |                   |             |                 |                                  |   |         |         |    |
| 17      |                   |             |                 |                                  |   |         |         |    |
| 18      |                   |             |                 |                                  |   |         |         |    |
| 19      |                   |             |                 |                                  |   |         |         |    |
| 20      |                   |             |                 |                                  |   |         |         |    |
| 21      |                   |             |                 |                                  |   |         |         |    |
| 22      |                   |             |                 |                                  |   |         |         |    |
| 23      |                   |             |                 |                                  |   |         |         |    |
| 24      |                   |             |                 |                                  |   |         |         |    |
| 25      |                   |             |                 |                                  |   |         |         |    |
| 26      |                   |             |                 |                                  |   |         |         |    |
| 27      |                   |             |                 |                                  |   |         |         |    |
| 28      |                   |             |                 |                                  |   |         |         |    |
| 29      |                   |             |                 |                                  |   |         |         |    |
| 30      |                   |             |                 |                                  |   |         |         |    |

= Value is transferred from previous segment

Reg: M03.0016 Rev: 2016-08 ENGLISCH - 3/5

Nabertherm

MORE THAN HEAT 30-3000 °C

| Enter a new program                                                                                                    |           |                                                           |                                                                                                    |  |  |
|----------------------------------------------------------------------------------------------------|-----------|-----------------------------------------------------------|----------------------------------------------------------------------------------------------------|--|--|
| Steps                                                                                                    | Operation | Display                                                   | Comments                                                                                                    |  |  |
| Press [MENU], turn to<br>select [ENTER<br>PROGRAM] and press<br>to confirm                                                                               | ٩         | enter program                                             |                                                                                                    |  |  |
| Turn to select an empty<br>program and press to<br>confirm                                                                                               | Ŕ         | PROGRAM NAME<br>PO 1                                      | The program number is shown in the menu bar                                                                                                    |  |  |
| Program name:<br>Change name:<br>-> Print<br>Do not change the<br>name:<br>-> Turn more                                                                  | Ŕ         | Program Name<br>Sintering                                 | Change default name (e.g. "P01"):<br>Turn to change flashing sign, press to<br>confirm sign.<br><b>Press for 2 sec. to complete entry, the</b><br><b>1st segment is displayed.</b>                                                                                        |  |  |
| Press to confirm<br>segment [S01]. Segment<br>number is shown in the<br>menu bar.                                                                        | Ŕ         | P01 - <b>501</b>                                          | P01-S01 means: First segment [S01] of<br>program 01 [P01]. A program can<br>consist of several segments.                                                                                                    |  |  |
| If necessary, turn to<br>select the start<br>temperature [TA] of the<br>segment. This is<br>necessary only in the<br>first segment. Press to<br>confirm. | Ŕ         | ° <b>C</b><br>TA: 000°C<br>END                            | The start temperature [TA] is a chosen<br>temperature at which the program<br>should begin. Normally, this setting<br>does not have to be changed, as the<br>furnace usually starts at the current<br>temperature. In this case, simply press<br>the jog dial to confirm. |  |  |
| Turn to enter the target<br>temperature of the first<br>segment.<br>Press to confirm.                                                                    | Ŕ         | <b>400 °C</b><br>TA: 000°C<br>TIME 01:00                  |                                                                                                    |  |  |
| Turn to select whether<br>you wish to enter the<br>time [TIME] or degrees<br>per hour [RATE].<br>Press to confirm.                                       | Ŕ         | <b>400 °C</b><br>TA: 000°C<br>TIME 01.00                  | Enter the time [TIME] in the format hour:minute (hh:mm), and the [RATE] in degrees per hour (°/h).                                                                                                    |  |  |
| Turn to enter the time<br>[TIME] or degrees per<br>hour [RATE] for the<br>segment.<br>Press to confirm.                                                  | Ŕ         | <b>400 °C</b><br>TA: 000 °C<br>TIME 01:00<br>RATE 250 °/h |                                                                                                    |  |  |

 Headquarters:
 Reg: M03.0016 Rev: 2016-08 ENGLISCH - 4/5

 Nabertherm GmbH
 Bahnhofstr. 20
 28865 Lilienthal/Bremen, Germany
 Tel +49 (4298) 922-0, Fax -129
 contact@nabertherm.de
 www.nabertherm.com

Nabertherm

MORE THAN HEAT 30-3000 °C

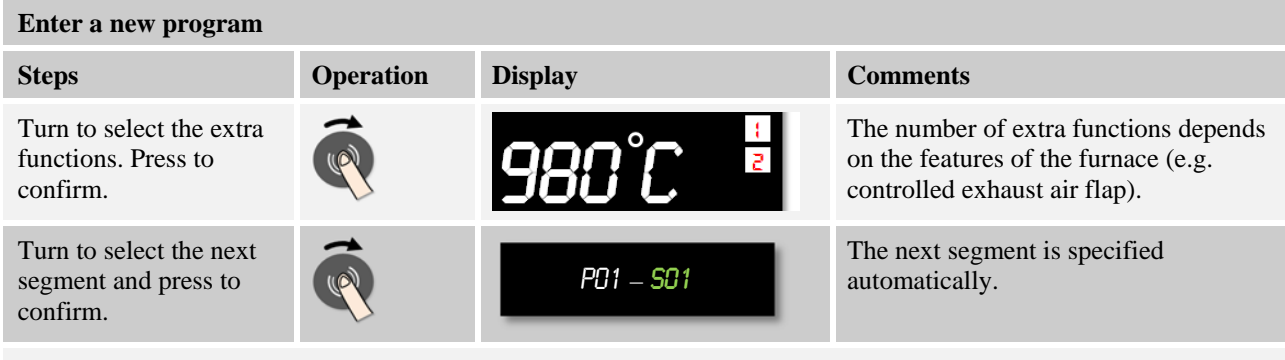

Repeat the steps described above until you have entered all the segments. If you do not need another segment, do not enter a target temperature in the last segment ([END] is displayed) but save the program, as described in the next step.

Extra functions set in the end segment remain set when the program is finished.

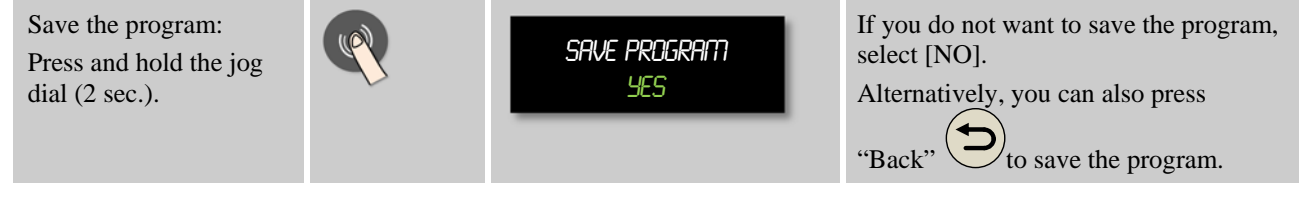